## CIC Employer Portal – How to complete an Offer of Employment

Before you start the online process ensure you have a copy of the identification page of the individual's passport and a copy of the offer letter at hand. These are important as you will need to provide information regarding the individual (Legal Name, Date of Birth, Country of Residence, Citizenship) and the job (Job Title, Salary, Duties, Duration) to IRCC.

Note that department administrators may only submitt offers for Visiting Faculty, Post-doctoral Fellows and Clinical Fellows. All other exemptions <u>must</u> be routed through Faculty Relations.

To start:

- 1. Log in to the Employer Portal.
- 2. On the main page, select "Access the offer of employment queue".

# What would you like to do today?

Access the offer of employment queue

3. On the "Employment queue" page select "Submit an offer of Employment". If there are many offers of employment in your queue you will need to scroll to the bottom of the page.

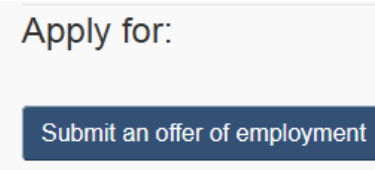

Return to previous page

| Print 🕜 Help                                  |                                                        |              |
|-----------------------------------------------|--------------------------------------------------------|--------------|
|                                               |                                                        |              |
| MIA-exempt Offer o                            | of employment                                          |              |
| Offer of employment to a foreign na           | itional exempt from a Labour Market Impact Assess      | sment (LMIA) |
| Complete your online application by choosing  | a section below.                                       |              |
| You should review your application before you | send it to make sure that it is complete and accurate. |              |
|                                               |                                                        |              |
| Form Name                                     | Status                                                 | Options      |
| Business Information                          | 📼 In progress                                          | Start form   |
| Foreign Worker                                | Not started                                            | Start form   |
| Job Details                                   | 📼 In progress                                          | Start form   |
| Wage and benefits                             | Not started                                            | Start form   |

4. Select "start form" on the Business Information option.

#### **Business Information**

5. Provide Business information as requested. UBC's business number, legal and operating names will be pre-populated.

| iness information                                                                                                    |                                              |
|----------------------------------------------------------------------------------------------------|----------------------------------------------|
| Business                                                                                                    |                                              |
| Please provide the most up to date information about the business or company                                                                                                    |                                              |
| Business number 👔                                                                                                    |                                              |
| 108161779                                                                                                    |                                              |
| Business legal name 👩                                                                                                    |                                              |
| University of British Columbia                                                                                                    |                                              |
| Business operating name 👩                                                                                                    | Enter the mair<br>department<br>phone number |
| University of British Columbia                                                                                                    | priorie number                               |
| Business telephone number <mark>(required)</mark>                                                                                                    |                                              |
| E Contraction of the second second se |                                              |
|                                                                                                    |                                              |
|                                                                                                    |                                              |
| Business address                                                                                                    |                                              |
| Type of business                                                                                                    |                                              |
|                                                                                                    |                                              |

After completing information select "Next" (You will need to do this in after each section).

## **Business Address**

**6.** Enter the address information for your unit.

| Business address                                                      |   |
|-----------------------------------------------------------------------|---|
| Anartment/unit number (if annlicable)                                 |   |
|                                                                       |   |
| * Street number (required)                                            |   |
|                                                                       |   |
| * Street address/name (required)                                      |   |
|                                                                       |   |
|                                                                       |   |
| Street address/name line 2 (if applicable)                            |   |
|                                                                       |   |
| Canada                                                                | - |
|                                                                       |   |
| * Province/state (required)                                           |   |
|                                                                       |   |
| * City/town (required)                                                |   |
| Vancouver                                                             |   |
| * Postal code (required)                                              |   |
| V6T 1Z3                                                               |   |
| * Is your business address different than mailing address? (required) |   |
| No                                                                    | - |
|                                                                       |   |
| + Previous                                                            |   |

# Type of Business

| 7. This information should auto-populate.                                                                                 | Type of Business –<br>Educational Institution.                                                                                       |
|----------------------------------------------------------------------------------------------------|----------------------------------------------------------------------------------------------------|
| <ul> <li>Type of business</li> </ul>                                                                                      | After the first Offer of                                                                                                    |
| <ul> <li>* Type of business (select applicable option) (required)</li> <li>Other</li> <li>* Specify (required)</li> </ul> | <ul> <li>Employment has been<br/>completed within the<br/>branch, this and other<br/>information will auto-<br/>populate.</li> </ul> |
| Educational Institution                                                                                                   |                                                                                                    |
| * Is the business a franchise? (required)  No  Previous                                                                   | UBC is not a<br>franchise. Select No                                                                                                 |

## **Business Details**

8. The business details information should auto-populate so you won't need to enter anything.

| Business details                                               |               |   |    |   |          |                                                                                           |
|----------------------------------------------------------------|---------------|---|----|---|----------|-------------------------------------------------------------------------------------------|
| Web address<br>www.ubc.ca                                      | ←             |   |    |   |          | Website:<br>www.ubc.ca                                                                    |
| Date business started ?                                        | January       | • | 01 | T |          |                                                                                           |
| Describe the principal busine<br>Teaching, research & training | ss activity 🚷 |   |    |   | K        | Business Start<br>Date: 1908-01-01                                                        |
| of undergraduate and<br>graduate students                      | <             |   |    |   |          | Drimory Pusinoss                                                                          |
| Number of employees                                            |               |   |    |   |          | Activities: Teaching,<br>research & training of<br>undergraduate and<br>graduate students |
| Gross income Over 5 million                                    |               |   |    |   | # of Em  | ployees: over 100                                                                         |
| ← Previous Next →                                              |               |   |    |   | Gross Ir | come: Over 5 million                                                                      |

## **Business Primary Contact**

9. The person completing the form provides their contact details.

Note that the name provided on this screen will be the signatory's name on the declaration screen. The person completing the information is the only one who can 'sign' the declaration section so their details must be added here.

| Business details                                                                                                |                                                  |
|----------------------------------------------------------------------------------------------------|--------------------------------------------------|
| User contact information                                                                                        |                                                  |
| Primary contact is the person who will be contacted by IRCC for further information. * First name(s) (required) |                                                  |
| Middle name (if applicable)                                                                                     |                                                  |
| * Last name(s) (required)                                                                                       | The information on<br>this page will default     |
| * Job title (required)                                                                                          | user in the branch. If<br>you are the first user |
| * Contact phone number (required)                                                                               | then this information will be blank.             |
|                                                                                                    | If information                                   |
| Extension                                                                                                    | already appears add<br>or adjust the             |
| Contact fax number                                                                                              | information as appropriate.                      |
| * Contact email address (required)                                                                              |                                                  |
|                                                                                                    |                                                  |
| Previous                                                                                                    |                                                  |

Select "Save and exit".

# Foreign Worker Information

10.Enter Foreign Worker data as requested

| Foreign Worker Information |       |            |   |                                                         |
|----------------------------|-------|------------|---|---------------------------------------------------------|
| Family name                |       |            |   | Ensure what you er<br>matches the<br>information in the |
| Given name(s)              |       |            |   | foreign national's passport                             |
| Gender                     |       |            |   |                                                         |
| Please select              |       |            |   |                                                         |
| Date of birth              |       |            |   |                                                         |
| Select Year Select         | Month | Select Day | • |                                                         |
| Country of birth           |       |            |   |                                                         |
| Please select              |       |            |   |                                                         |
| Country of residence       |       |            |   |                                                         |
| Please select              |       |            |   |                                                         |
| Citizenship                |       |            |   |                                                         |
|                            |       |            |   |                                                         |

Select "Save and exit".

## **Job Offer Details**

#### 11. Enter job offer details

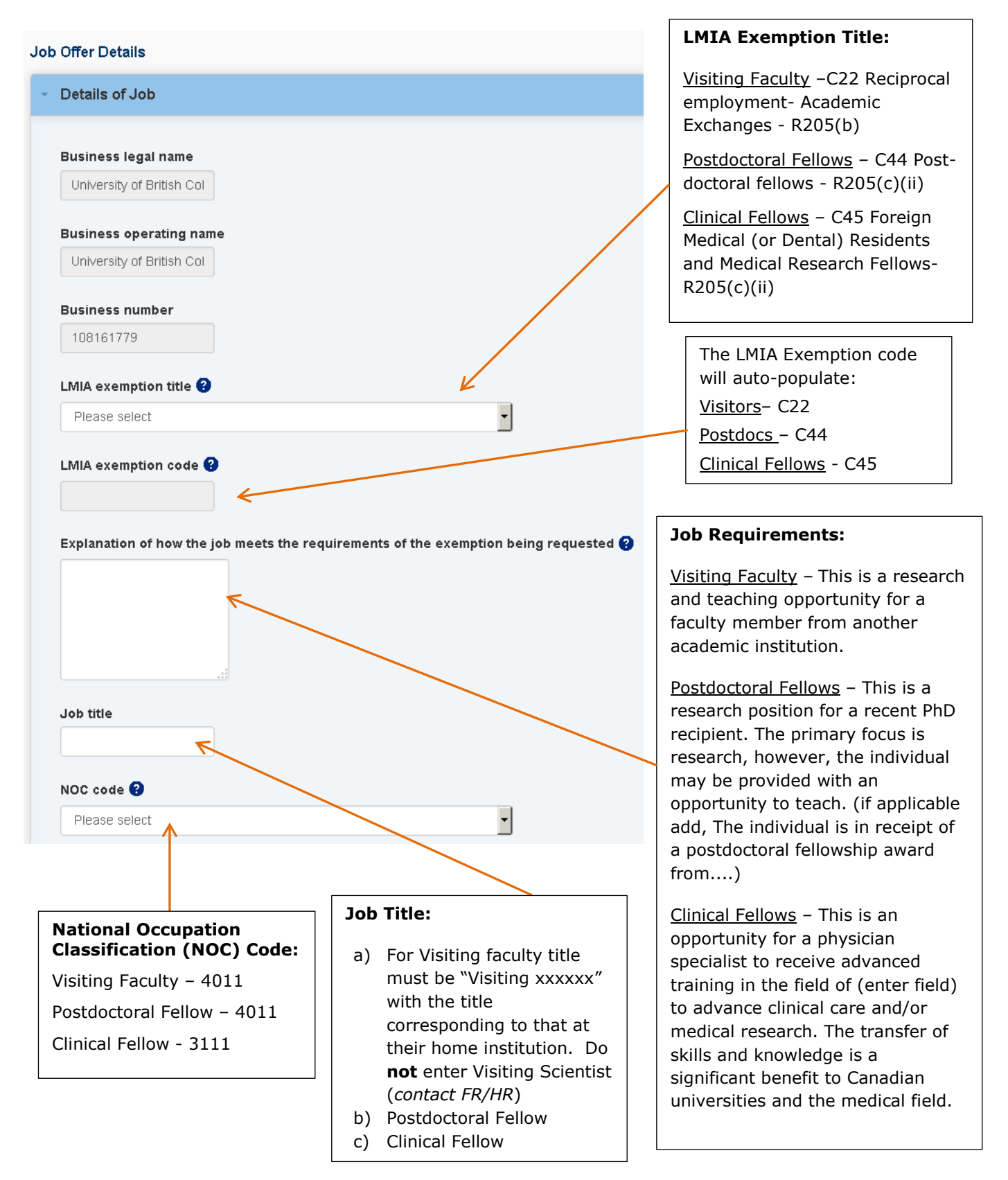

12. Complete all job offer details information

| Please provide the address of the primary physical job location               | า. |                                |
|-------------------------------------------------------------------------------|----|--------------------------------|
| * Country/territory (required)                                                |    |                                |
| Canada                                                                        | T  |                                |
| Apartment/unit number (if applicable)                                         |    |                                |
| * Street number (required)                                                    |    |                                |
| * Street address/name <i>(required)</i>                                       |    |                                |
| Street address (name line 2 (if applicable)                                   |    |                                |
|                                                                               |    |                                |
| * Province/state (required)                                                   |    | If the individual will perform |
| British Columbia                                                              | •  | work in more                   |
| * City/town (required)                                                        |    | than one                       |
| Vancouver                                                                     |    | Yes and                        |
| * Postal code ( <i>required</i> )                                             |    | complete the secondary         |
|                                                                               |    | address<br>information.        |
| *Will the worker perform job duties at more than one job location? (required) |    |                                |
| Yes                                                                           | •  |                                |
|                                                                               |    |                                |

# Please provide the address of the primary physical job location.

| * Expected start date of employment (required)                                                                                                    | Start Date & Duration:                                                                                        |
|----------------------------------------------------------------------------------------------------|----------------------------------------------------------------------------------------------------|
| * Expected duration of employment (required)                                                                                                    | This information must match the details of the offer letter.                                                  |
| * Main duties of the job ( <i>required</i> ) ?                                                                                                    | Remember that for Visiting<br>Faculty the maximum<br>duration is 2 years.                                     |
| • Minimum education requirements of job (required)                                                                                                    | <b>Experience &amp; Skills:</b><br><u>Visiting Faculty member</u> :<br>indicate that the individual holds     |
| Other training required 😧                                                                                                    | a position at the University of $Z$ to which they will be returning.                                          |
| * Experience and skills required to complete the job duties ( <i>required</i> )                                                                                                    | that the individual has recently received their PhD.                                                          |
|                                                                                                    | <u>Clinical Fellow:</u> indicate that<br>Physician must be specialized<br>in                                  |
| Are there provincial/federal certification, licensing or registration requirements for the job? (required)     No                                                                                                    | Enter additional information as required.                                                                     |
| <ul> <li>There are Employer compliance fees associated to an LMIA-Exempt offer of employment. Will you be paying your fees on are you fees many terms of the paying your fees on are you fees an are you fees are you fees an are you fees an are you fees an are you fees</li></ul> | ee                                                                                                    |
| Yes I will be paying the employer compliance fee for this offer of employment                                                                                                    | <ul> <li>Clinical Fellows: Must be<br/>licensed by the College of<br/>Surgeons &amp; Physicians of</li> </ul> |
| Compliance Food                                                                                                    | BC                                                                                                    |
|                                                                                                    |                                                                                                    |
| Indicate yes you will be paying the fees                                                                                                    |                                                                                                    |

Select "Next" to continue.

# **Employer Primary Contact Information**

13. Provide the contact information.

| 1 | Details of Job                                                                      |  |
|---|-------------------------------------------------------------------------------------|--|
|   | Employer Primary contact Information                                                |  |
|   |                                                                                     |  |
|   | Primary contact is the person who will be contacted by CIC for further information. |  |
|   | First name(s)                                                                       |  |
|   |                                                                                     |  |
|   | Middle name (if applicable)                                                         |  |
|   |                                                                                     |  |
|   | Last name(s)                                                                        |  |
|   |                                                                                     |  |
|   | Job title                                                                           |  |
|   |                                                                                     |  |
|   |                                                                                     |  |
|   | Extension                                                                           |  |
|   |                                                                                     |  |
|   | Contact fax number                                                                  |  |
|   |                                                                                     |  |
|   | Contact email address                                                               |  |
|   |                                                                                     |  |
|   |                                                                                     |  |
|   | 🔶 Previous                                                                          |  |
|   |                                                                                     |  |

After entering the information, select "Save & Exit"

## Wage and Benefits Details

14. Provide current wage and benefit information applicable to the position

| - Wage and benefits                                           | For unpaid visitors and Postdocs<br>receiving NUF pay, you have to |
|---------------------------------------------------------------|--------------------------------------------------------------------|
| * Are you paying the foreign national directly? (required)    | make a choice, even though<br>neither of the 2 choices apply.      |
| Yes                                                           | ······································                             |
| Type of wage (required)     Wage in Canadian dollars per hour | Choose whichever seems the most appropriate to you.                |
| * Wage amount (required)                                      |                                                                    |
|                                                               | Ensure the amount                                                  |
| * Number of work hours per day (required)<br>8                | offer letter.                                                      |
| * Number of work hours per week ( <i>required</i> )           | If not being paid by UBC                                           |
| 40                                                            | enter "0".                                                         |
| * Total of number of work hours per month (required)          |                                                                    |
| 173                                                           | For full-time Fellows &                                            |
| * The overtime rate in Canadian dollars (required)            | VISICOTS:                                                          |
|                                                               | • 8 hours per day                                                  |
| • Overtime starts after how many hours per week (required)    | 40 hour work                                                       |
| 0                                                             | 173 hours per month                                                |
| Additional information                                        | Попи                                                               |
|                                                               |                                                                    |
|                                                               | Overtime is not                                                    |
|                                                               | applicable to faculty                                              |
|                                                               | appointments                                                       |
| Alternate compensation scheme (if applicable)                 |                                                                    |
|                                                               |                                                                    |
|                                                               | If the individual is self-                                         |
|                                                               | funded or in receipt of a                                          |
|                                                               | fellowship award enter                                             |
|                                                               | this information here.                                             |
|                                                               | For visiting faculty                                               |
|                                                               | romunoration from LIPC                                             |
|                                                               | if this is applicable.                                             |
|                                                               |                                                                    |

Select "Next" to continue.

#### **Benefit Information**

15. Enter information or leave blank as applicable

| Benefits                                                                                                    |                                                                                                    |
|----------------------------------------------------------------------------------------------------|----------------------------------------------------------------------------------------------------|
| * Benefits (required)  Disability Insurance Dental Insurance Pension Extended medical insurance (e.g. Prescription drugs, paramedical services, medical services and equipment) Type of vacation | Benefits Visitors: no Benefits Postdoc Fellows: Dental & Medical Benefits if meeting UBC Benefits eligibility criteria. Clinical Fellows: Dental & |
| Please select  Other benefits (if applicable). Please specify:                                                                                                    | Medical Benefits if meeting<br>UBC Benefits eligibility<br>criteria.                                                                               |
| Additional information                                                                                                    | Vacation<br>If paid appointment<br>vacation must meet<br>minimum of 2 weeks                                                                        |
| ← Previous                                                                                                    |                                                                                                    |

Select "Save and exit". .

If you have entered all required information the status for each section will be noted as 'Complete'. Should you wish you can review or update the information by clicking on "update form" button beside each section.

## LMIA-exempt Offer of employment

# Offer of employment to a foreign national exempt from a Labour Market Impact Assessment (LMIA)

Complete each section below to submit your online offer of employment.

| You should review your offer of employment before you submit to make sure it | is complete and accurate. |             |
|------------------------------------------------------------------------------|---------------------------|-------------|
| Form Name                                                                    | Status                    | Options     |
| Business information                                                         | ✓ Complete                | Update form |
| Foreign Worker                                                               | ✓ Complete                | Update form |
| Job Details                                                                  | ✓ Complete                | Update form |
| Wage and benefits                                                            | ✓ Complete                | Update form |
|                                                                              |                           |             |

🗲 Exit

Continue 🔿

Once all information is correct, select "continue" to sign-off and move to the payment screens.

## **Document checklist**

Once you select "continue" the following screen will appear. Normally there will be no forms to upload, so you should select the 'Next' button to continue.

| Administrator   | Name): Supportir  | ig Documents                       |                            |              |             |  |
|-----------------|-------------------|------------------------------------|----------------------------|--------------|-------------|--|
| Details         |                   | Document Name                      |                            | Instructions | Options     |  |
| Administrator / | Jame : Optional   | Documents                          |                            |              |             |  |
| Details         | vame <u>e e p</u> | Document Name                      | Instru                     | ctions Optio | ins         |  |
|                 |                   | There are no required documents fo | or this Online Application |              |             |  |
| E               |                   |                                    |                            |              |             |  |
| rees            |                   |                                    |                            |              |             |  |
| rees            |                   | Fees                               |                            |              |             |  |
| Application     |                   | Fees<br>Quantity                   | Price (CAD)                | per unit     | Total (CAD) |  |

## **Declaration & Electronic Signature**

The Administrator Name that appears at this stage is the Primary Business Contact entered at step 7.

| Required Documents Checklist                                                                                                    |                                                                                                    |                                                                                                    |                                                                                                    |   |                                                                             |
|----------------------------------------------------------------------------------------------------|----------------------------------------------------------------------------------------------------|----------------------------------------------------------------------------------------------------|----------------------------------------------------------------------------------------------------|---|-----------------------------------------------------------------------------|
|                                                                                                    | Required Document                                                                                                    | s Checklist                                                                                                    |                                                                                                    |   |                                                                             |
|                                                                                                    | Administrator N                                                                                                    | lame                                                                                                    |                                                                                                    |   |                                                                             |
| Details D                                                                                                    | ocument Name                                                                                                    | Options                                                                                                    |                                                                                                    |   |                                                                             |
|                                                                                                    | The                                                                                                    | e are no required documents for                                                                                                    | this Online Application.                                                                                                    |   | The compliance fee will auto-                                               |
| Summary of fees                                                                                                    |                                                                                                    |                                                                                                    |                                                                                                    |   | populate.                                                                   |
| Application                                                                                                    | Quantity                                                                                                    | Price (CAD) per unit                                                                                                    | Total (CAD)                                                                                                    |   |                                                                             |
| LMIA-Exempt work permit Fee                                                                                                    | 1                                                                                                    | \$230                                                                                                    | \$230                                                                                                    |   |                                                                             |
|                                                                                                    |                                                                                                    |                                                                                                    | Total Price (CAD) \$230                                                                                                    |   |                                                                             |
| Declaration of employer                                                                                                    |                                                                                                    |                                                                                                    | ]                                                                                                    |   |                                                                             |
| certify that I am actively engaged in the<br>emain so during the period of employme                                                                                                    | business in respect of which t<br>nt for which the work permit is                                                                                                    | he offer of employment is made<br>s issued to the foreign national                                                                                                    | and understand that I must                                                                                                    |   |                                                                             |
| certify that I am compliant with, and will<br>ecruitment of employees, in the province<br>erms and conditions of any collective agr                                                                                                | comply with, the federal/prov<br>/territory in which it is intende<br>eement.                                                                                           | rincial/territorial laws that regula<br>d that the foreign national's wor                                                                                                    | te employment and the<br>k and, if applicable, with the                                                                                            |   |                                                                             |
| certify that I will provide the foreign natio<br>ffer of employment and with wages and i<br>hose set out in the offer.                                                                                                    | onal with employment in the s<br>working conditions that are su                                                                                                    | same occupation as that set out<br>bstantially the same as but no                                                                                                    | in the foreign national's<br>t less favourable than                                                                                                |   |                                                                             |
| certify that I will make reasonable efforts<br>sychological or financial abuse.                                                                                                    | to provide a workplace that is                                                                                                    | s free of abuse which includes ph                                                                                                    | nysical, sexual,                                                                                                    |   | The person                                                                  |
| confirm that I have read and understood<br>rue, complete and accurate. I confirm tha<br>nisleading information the potential emp<br>ruch false or misleading information, mak<br>oreign workers application could be an of<br>Act. | the contents of this form. I de<br>t I understand that if I have n<br>loyee's application could be<br>ing a false declaration or faili<br>fense and/or constitute non-c | olare that the information that I<br>hade a false declaration or have<br>rejected. I further confirm that I o<br>ing to declare all information m<br>ompliance under the Immigratio | have provided in this form is<br>otherwise provided false or<br>understand that providing<br>aterial to the potential<br>in and Refugee Protection |   | completing the<br>form will need to<br>add their first &<br>last names. The |
| Please select (required)                                                                                                    |                                                                                                    |                                                                                                    |                                                                                                    |   | are the 'signatory                                                          |
|                                                                                                    |                                                                                                    |                                                                                                    |                                                                                                    |   | for the offer of                                                            |
|                                                                                                    |                                                                                                    |                                                                                                    |                                                                                                    |   | employment.                                                                 |
| Signature                                                                                                    |                                                                                                    |                                                                                                    |                                                                                                    |   |                                                                             |
| l agree that by submitting this application                                                                                                    | , I am electronically signing t                                                                                                    | he application.                                                                                                    |                                                                                                    |   |                                                                             |
| , solemnly de<br>Given name(s) in support of                                                                                                    | clare that the information I h<br>my application are genuine a                                                                                                    | ave provided is true and that the<br>Ind have not been altered in any                                                                                                    | documents I am submitting<br>1 way.                                                                                                    |   |                                                                             |
|                                                                                                    |                                                                                                    |                                                                                                    |                                                                                                    |   |                                                                             |
| Last name(s)(required)                                                                                                    | K                                                                                                    |                                                                                                    |                                                                                                    | _ |                                                                             |
|                                                                                                    |                                                                                                    |                                                                                                    |                                                                                                    |   | The security question                                                       |
| Security Question                                                                                                    |                                                                                                    |                                                                                                    |                                                                                                    |   | is specific the person                                                      |
| (require                                                                                                    | d)                                                                                                    |                                                                                                    |                                                                                                    |   | performing the data                                                         |
|                                                                                                    | 4                                                                                                    |                                                                                                    |                                                                                                    |   | entry. This must be                                                         |
|                                                                                                    |                                                                                                    |                                                                                                    |                                                                                                    |   |                                                                             |

16. Select "sign" in order to move forward."

# Confirmation of Signature

| Required Documents Che                                                                                                    | cklist                                                          |                                                    |                                   |                                                 |                                                             |
|----------------------------------------------------------------------------------------------------|-----------------------------------------------------------------|----------------------------------------------------|-----------------------------------|-------------------------------------------------|-------------------------------------------------------------|
|                                                                                                    | R                                                               | Required Documents                                 | Checklist                         |                                                 |                                                             |
|                                                                                                    |                                                                 |                                                    |                                   |                                                 |                                                             |
| Details                                                                                                    | Document Na                                                     | ame                                                |                                   | Options                                         |                                                             |
|                                                                                                    |                                                                 |                                                    | There are n                       | o required document                             | ts for this Online Application.                             |
| Summary of fees                                                                                                    |                                                                 |                                                    |                                   |                                                 |                                                             |
| Application                                                                                                    |                                                                 | Quantity                                           | Price                             | e (CAD) per unit                                | Total (CAD)                                                 |
| LMIA-Exempt work permit Fee                                                                                                    |                                                                 | 1                                                  | \$230                             |                                                 | \$230                                                       |
|                                                                                                    |                                                                 |                                                    |                                   |                                                 | Total Price (CAD)                                           |
| Declaration of employer                                                                                                    |                                                                 |                                                    |                                   |                                                 |                                                             |
|                                                                                                    |                                                                 |                                                    |                                   |                                                 |                                                             |
| certify that I am actively engaged in th<br>he period of employment for which the                                                             | e business in respect<br>e work permit is issue                 | t of which the offer c<br>d to the foreign natio   | if employment i<br>nal            | s made and underst                              | and that I must remain so dur                               |
|                                                                                                    |                                                                 |                                                    |                                   |                                                 |                                                             |
| certify that I am compliant with, and w                                                                                                    | ill comply with, the fe                                         | deral/provincial/territ                            | orial laws that i                 | regulate employment                             | and the recruitment of                                      |
| collective agreement.                                                                                                    | which it is intended th                                         | at the foreign nations                             | ars work and, i                   | r applicable, with the                          | e terms and conditions of any                               |
|                                                                                                    |                                                                 |                                                    |                                   |                                                 |                                                             |
| I certify that I will provide the foreign na<br>and with wages and working condition                                                          | ational with employme                                           | ent in the same occup<br>Iv the same as but        | ation as that s                   | et out in the foreign r<br>rable than those s   | national's offer of employmen<br>set out in the offer       |
| and mail wages and working contailor                                                                                                    |                                                                 | ny the same as bat                                 | 1001033 10700                     | rable than those a                              |                                                             |
| I certify that I will make reasonable effo                                                                                                    | rts to provide a work                                           | place that is free of a                            | abuse which in                    | cludes physical, se                             | kual, psychological or financi                              |
| abuse.                                                                                                    |                                                                 |                                                    |                                   |                                                 |                                                             |
| confirm that I have read and understo                                                                                                    | od the contents of thi                                          | s form. I declare that                             | the information                   | that I have provided                            | d in this form is true, complete                            |
| and accurate. I confirm that I understan                                                                                                    | nd that if I have made                                          | a false declaration o                              | have otherwi                      | se provided false or                            | misleading information the                                  |
| potential employee's application could k<br>false declaration or failing to declare al                                                        | )e rejected. I further c<br>I information material t            | contirm that I understi<br>to the potential foreig | and that providi<br>n workers app | ing such taise or mis<br>lication could be an ( | sleading information, making a<br>offense and/or constitute |
| non-compliance under the Immigration a                                                                                                    | and Refugee Protectio                                           | on Act.                                            |                                   |                                                 |                                                             |
|                                                                                                    |                                                                 |                                                    |                                   |                                                 |                                                             |
|                                                                                                    |                                                                 |                                                    |                                   |                                                 |                                                             |
| Please select (required)                                                                                                    |                                                                 |                                                    |                                   |                                                 |                                                             |
| Lagree                                                                                                    |                                                                 |                                                    |                                   |                                                 |                                                             |
|                                                                                                    |                                                                 |                                                    |                                   |                                                 |                                                             |
|                                                                                                    |                                                                 |                                                    |                                   |                                                 |                                                             |
| Signature                                                                                                    |                                                                 |                                                    |                                   |                                                 |                                                             |
| Signature                                                                                                    | n Lam electronically:                                           | signing the applicatio                             | n                                 |                                                 |                                                             |
| Signature<br>agree that by submitting this applicatic<br>name , solemnly declare that th                                                      | ın, Iam electronically:<br>e information Ihave s                | signing the applicatio                             | n.<br>nat the docume              | ents I am submitting in                         | n support of my application a                               |
| Signature<br>I agree that by submitting this applicatio<br>I <b>name</b> , solemnly declare that th<br>genuine and have not been attered in a | in, I am electronically :<br>le information I have p<br>ny way. | signing the applicatio                             | n.<br>nat the docume              | ents I am submitting in                         | n support of my application a                               |

17. Assuming all is correct, select "Transmit and Pay

## **18. Payment of Fees**

First a summary screen will appear:

| Print 2 Help                                         |                                     |                                                                 |                                      |                     |
|------------------------------------------------------|-------------------------------------|-----------------------------------------------------------------|--------------------------------------|---------------------|
|                                                      |                                     |                                                                 |                                      |                     |
| Summary of Fees                                      |                                     |                                                                 |                                      |                     |
| Summary of Fees for Nicole Hyatt                     |                                     |                                                                 |                                      |                     |
| This table is a summary of your fees base            | d on what you have applied for ir   | n your application. All fees are listed i                       | in Canadian dollars (CAD).           |                     |
| Application                                          | Quantity                            | Price (CAD) per unit                                            | Total (CAD)                          |                     |
| LMIA-Exempt work permit Fee                          | 1                                   | \$230                                                           | \$230                                |                     |
|                                                      |                                     |                                                                 | Total Price (CAD) \$230              |                     |
| THIS IS NOT A RECEIPT                                |                                     |                                                                 |                                      |                     |
| You will be redirected to a different site to pay yo | ur fees. You have 2 hours to a      | complete your payment. If you can<br>close your browser to exit | n't proceed with your payment        | Click and this will |
| ngnunow, selecul transmulanu pay , and then sel      | ect cancertransaction . Do not      | ciose your browser to exit.                                     |                                      | take you to the     |
| Your MyCIC session will time out after 20 min        | utes. If your session times out v   | vhile you are paying your fees, your (                          | application is still submitted. Sign | payment page.       |
| back in to your MyCIC account to view your ackn      | owledgement of receipt letter. It n | nay take a few hours for the letter to                          | be sent to your account.             |                     |
|                                                      |                                     | Transmit s                                                      | and Pay                              |                     |
|                                                      |                                     | Transmit a                                                      |                                      |                     |

Then you will be taken to a secure screen to enter your credit card information. Once you have entered and submitted this information a confirmation screen will appear.

#### **19. Process Completed**

| our Online Request Fo | or Enrolment in the CIC Portal Has Been Transmitted                                                                                                    |                   |
|-----------------------|----------------------------------------------------------------------------------------------------|-------------------|
| /hat happens next?    |                                                                                                    |                   |
|                       | Citizenship and Immigration Canada will verify that you are eligible to enrol in the portal as an Employer using the                                                                  | This will be the  |
| 📀 Step 1:             | information you have provided.                                                                                                    | final page you'll |
|                       | You will be advised by e-mail of the result of your request for enrolment.                                                                                                    | see once          |
| 🔗 Step 2:             | It is important that you logout and close your browser before leaving your computer unattended. This is a precaution to ensure that no one else can access your personal information. | everything is     |
|                       | Please take a few moments to rate your experience with us today.                                                                                                    | uone:             |
| o Step 3:             |                                                                                                    |                   |

Return to the home page to review the Offer of Employment queue to retrieve the Offer of Employment Number. This number will appear in the left-hand column of the queue after CIC has reviewed (normally shortly after submission). Provide this number to the foreign national.